## Inserimento giustificazione assenza in area tutore

Per poter giustificare un'assenza già inserita dal docente nel registro elettronico, occorre entrare con le credenziali per l'Area Tutore già in vostro possesso nella sezione "Assenze":

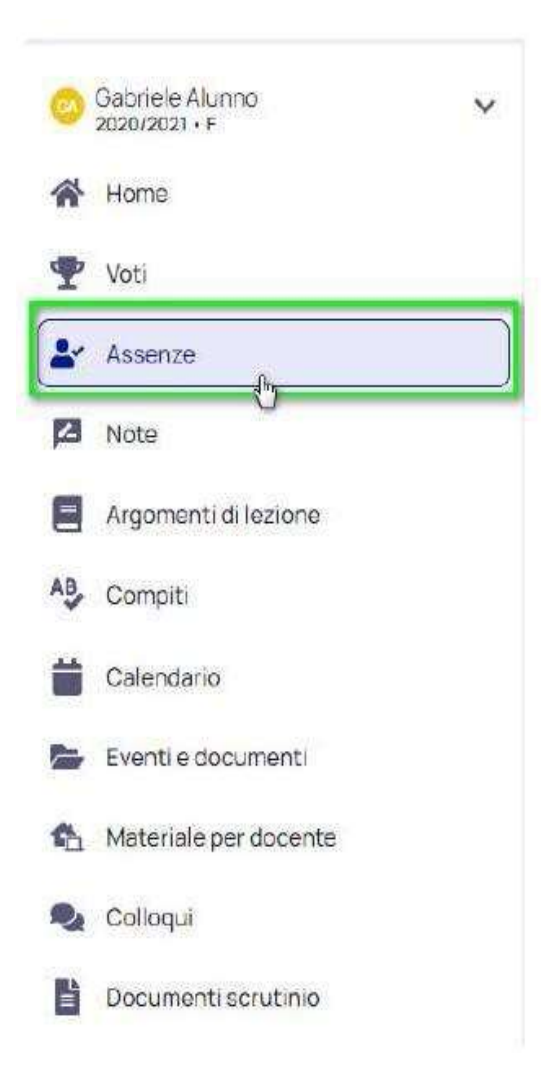

Occorre selezionare l'assenza di riferimento e premere sul pulsante "Giustifica".

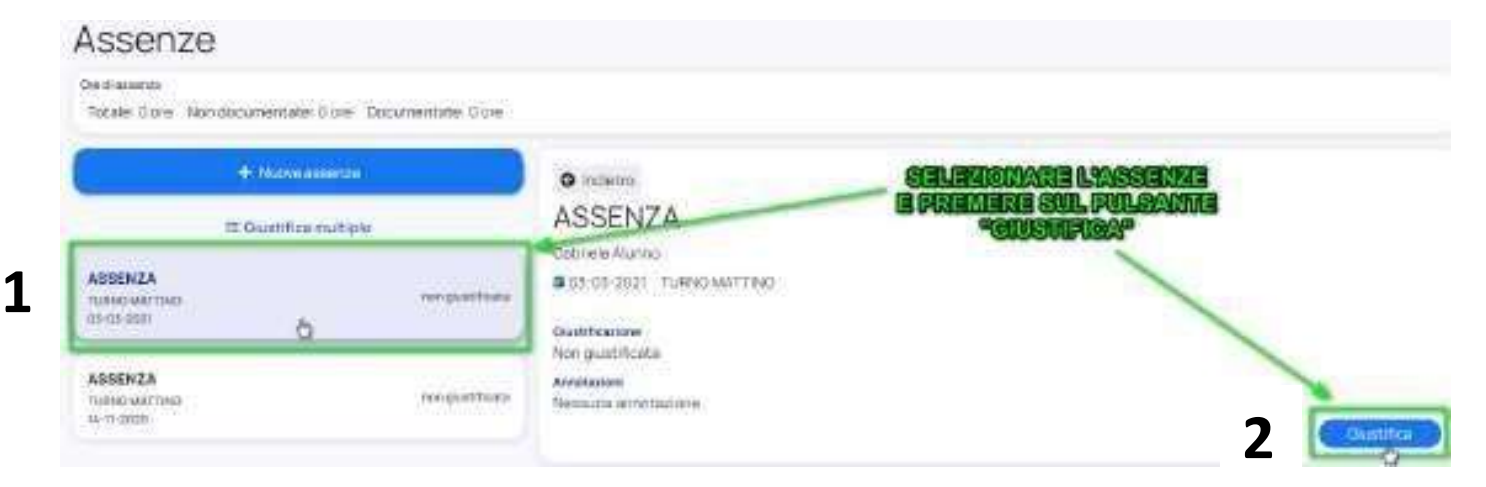

Per giustificare l'assenza è necessario inserire la causa scegliendo dal menù a tendina. È possibile allegare eventuali documenti e/o certificati.

Una volta inseriti tutti i dati richiesti, cliccare il tasto "SI".

| ausa dell'assenza   | )                  |     |  |
|---------------------|--------------------|-----|--|
| Ward and            |                    |     |  |
| ilegati             |                    |     |  |
| Clicca o trascina u | in file per carica | ire |  |

## <u>Si ricorda inoltre che</u>:

- Le assenze vanno giustificate entro i 3 giorni successivi. A partire dal quarto giorno non sarà più possibile giustificare tramite il registro elettronico ma sarà necessario inviare una mail alla segreteria della scuola indicando giorni e motivi dell'assenza.
- È possibile scaricare dai vari store la nuova App tutore/studente di Nuvola. In questo caso per poter giustificare un'assenza occorre registrarsi nell'App con le credenziali per l'area tutore e seguire le istruzioni che si trovano al seguente link: <u>https://youtu.be/FfjMPjp0tW4</u>;
- Per quanto riguarda l'ingresso in ritardo o l'uscita anticipata non è necessaria alcuna giustificazione ma il genitore/tutore/delegato che accompagna o ritira l'alunno dovrà compilare un modulo appositamente predisposto e fornito al momento dal personale ATA.